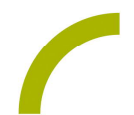

## GoTalk NOW

## Meine Ferien

Auch die schönste Zeit geht leider einmal zu Ende. Die Ferien sind vorbei und es gibt vieles über die Erlebnisse zu berichten. Mit unserem Seitenset in GoTalk NOW können auch unterstützt kommunizierende Menschen von den Ereignissen der letzten Wochen berichten und Bilder davon zeigen.

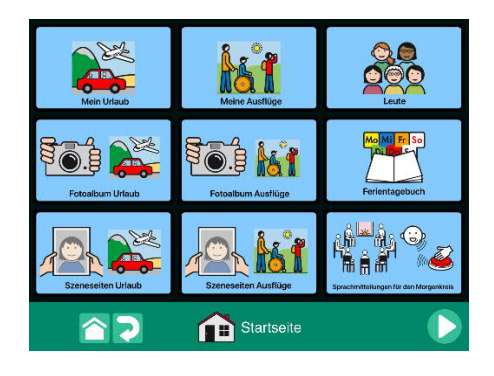

Das Seitenset in GoTalk Now mit METACOM-Symbolen und verfügt über neun Felder (Ausnahme: Das Ferientagebuch verfügt über 16 Felder). Die Inhalte umfassen: Seiten zum Erzählen von Urlaub, Ausflügen und Besuchen. Außerdem enthalten sind ein Bilderalbum für Ferienbilder sowie Szeneseiten zum Thema. Ebenfalls vorhanden ist ein Ferientagebuch für sechs Wochen. Eine weitere Seite bietet Platz für Sprachmitteilungen.

Bei den Seiten mit Fotoalbum, Szeneseiten und Ferientagebuch ist eine Navigation über die GTN-Navigationstasten nötig.

So geht's:

Zunächst müssen Sie die ZIP-Datei auf einen PC oder ein Notebook herunterladen, auf dem auch "iTunes" installiert ist.

- Da es sich um eine ZIP-Datei handelt, müssen Sie diese entpacken: Doppelklick, dann: "Alle Dateien extrahieren", "weiter", "weiter", "fertig stellen".
- Speichern Sie alle Dateien aus dem Ordner.
- Nun verbinden Sie Ihre Kommunikationshilfe über das USB-Kabel mit dem Computer.

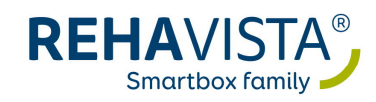

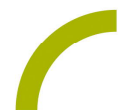

- Anschließend öffnen Sie "iTunes" und dort "Talk Pad", dann gehen Sie auf "Datenfreigabe" und anschließend machen Sie einen Doppelklick auf "GoTalk NOW".
- Wenn sich die App geöffnet hat, ziehen Sie das gespeicherte Seitenset hinein. Dies geht ganz einfach per "Drag and Drop": Dafür die Datei mit der linken Maustaste anklicken. Diese gedrückt halten, dann lässt sich die Datei "anfassen" und mit der Maus verschieden.
- Nun ist das Buch in GoTalk NOW gespeichert und kann verwendet werden.

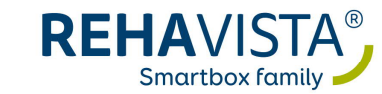